## ~出席・遅刻・早退届の連絡について~

【初期設定】必ず行って下さい。

①ぐんまスクールネットメール連絡網にアクセスして下さい。
 「ぐんまスクールネット」で検索するか、右のQRコードを読み込んで下さい。

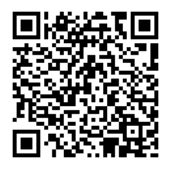

②登録案内メールに記載されているログイン ID とパスワードを入力して下さい。

③ログイン後の画面で、「各種設定」をクリックして下さい。

| -した<br>マール通                                                                                           | ールネット<br>連絡網                                       | <b>≦</b> んまスクールネット<br>メール連絡網                                       | 群馬県立           | 太田高等的          | 学校             |                |
|----------------------------------------------------------------------------------------------------|----------------------------------------------------|--------------------------------------------------------------------|----------------|----------------|----------------|----------------|
|                                                                                                    |                                                    |                                                                    | _              | <u>1</u>       |                |                |
| ログインIO<br>パスフード                                                                                       | 携帯電話でご覧になられる方は、<br>↓ 下記のQRコードを読み取ってください。<br>■は絵件覧目 | <ul> <li>★ ホーム</li> <li>▲ メール連絡網</li> <li>▲ トロ・ レート ロート</li> </ul> | ■ 予定表          | ▶ 前月           | 2022 0         | 年 5            |
| <ul> <li>ログイン状態を保持する</li> <li>ゆログイン状態を保持するには「ログアウト」ボタンを得さ<br/>ずにブラウザを閉じて下さい。</li> <li>ログイン</li> </ul> |                                                    | <ul> <li>シ 欠席・遅刻・早返届</li> <li>▲ 各種設定</li> </ul>                    | 日<br>1<br>(追加) | 月<br>2<br>[追加] | 火<br>3<br>[追加] | ;<br>4<br>〔追加〕 |
| ▶ <u>パスワードを忘れた方はこちら</u><br>Copyright c 2016- e-pa. All righ                                           | ts reserved. Release ≢102                          |                                                                    |                |                | 憲法記念日          | みどりの           |

ことで、メニューが現れます。 ④各種設定の画面の中で、欠席・遅刻・早退の折り返しの確認メールを受け取りたいメールを選択して下さい。

この設定がお済みでないと、学校側が欠席連絡を受け取った際、通知がご家庭に届きません。

|                                | <b>⊲</b> んまスクールネット<br>メール連絡網 | 群馬県立太田高等学校                                                              | <b>じ</b> ログアウト |
|--------------------------------|------------------------------|-------------------------------------------------------------------------|----------------|
|                                |                              | 1                                                                       |                |
|                                | ★ ホーム ▲ メール連絡網               | <ul> <li>▲ このメンパ情報の修正</li> <li>「※」は必須項目です。</li> <li>ログインID ※</li> </ul> |                |
|                                | ☑ 欠席・遅刻・早退届                  |                                                                         |                |
|                                | ▲ 各種設定                       | ログインパスワード ※                                                             |                |
|                                | ▶ 本人情報確認・修正                  |                                                                         |                |
|                                | ▶ グループ一覧                     | Ⅰ♂ 4~16文字の半角英数で設定してください                                                 |                |
|                                |                              | ログインパスワード(確認) ※                                                         |                |
|                                |                              | ••••••<br>(中略)                                                          |                |
|                                |                              | メールアドレス1                                                                |                |
| <u>ここに必</u><br>入れ <sup>・</sup> | <i>すチェックを</i>                | ●出欠確認メールを受信する ●出欠確認メールを受信しない ]                                          |                |
| £.2.2.2.                       |                              | メールアドレス2                                                                |                |
|                                |                              | ▲● 出欠確認メールを受信する )) 出欠確認メールを受信しない ]                                      |                |
|                                |                              | メールアドレス3                                                                |                |
|                                |                              | メールアドレス3                                                                |                |

## 【欠席・遅刻・早退の連絡方法】

①メニュー画面から、「欠席・遅刻・早退届」をクリックして下さい。

| <b>●</b> んまスクールネット<br>メール連絡網 | 群馬県立太 | 、田高等学 | 校      |          |        |    | Ůログアウト |
|------------------------------|-------|-------|--------|----------|--------|----|--------|
|                              |       | 1     |        |          |        |    |        |
| ★ ホーム                        |       |       |        |          |        |    |        |
| 🐱 メール連絡網                     | K     | 前月    | 2022 🗘 | 年 5 \$ 月 | JUMP A | 翌月 | M      |
| ビ 欠席・遅刻・早退届                  | B     | 月     | 火      | 水        | 木      | 金  | ±      |
| ▲ 各種設定                       | 1     | 2     | 3      | 4        | 5      | 6  | 7      |
|                              |       |       | 憲法記念日  | みどりの日    | こどもの日  |    |        |

※ご使用の端末によって多少画面が異なります。

左上のメニューボタン 贏 を押すことでメニューが現れます。

②「届出作成」をクリックし、所属・対象日・届出内容(欠席、遅刻、早退)・理由を全て入力の上、 一番下の「入力内容を確認する」をクリックして下さい。

| るしまスクールネット<br>メール連絡網                            | 群馬県立太田高等学校                                              |
|-------------------------------------------------|---------------------------------------------------------|
|                                                 | 1                                                       |
| <b>★</b> ホーム                                    | び 欠席・遅刻・早退届け                                            |
| 🔀 メール連絡網                                        | 「※」は必須項目です。                                             |
| <ul> <li>ビ 欠席・遅刻・早退届</li> <li>届出作成</li> </ul>   | <ul> <li>● 入力内容をご確認下さい</li> <li>・所属を選択して下さい。</li> </ul> |
| ▶ 届出一覧<br><b>▲ 各種設定</b>                         | <b>所属 ※</b><br>- 選択 - ♀                                 |
|                                                 | <b>対象者 ※</b>                                            |
|                                                 |                                                         |
|                                                 | 対象日 ※                                                   |
|                                                 | 2022-05-09                                              |
|                                                 | 届出内容 ※                                                  |
|                                                 | ●欠席届 ■ までの予定                                            |
|                                                 | ○遅刻届<br>選択 ◆<br>時限から、出席します                              |
|                                                 | ○早退届 選択 ◇ 時限終了後、早退します                                   |
| 理由を選ねし プマキハ                                     | 理由 ※                                                    |
| 珪田で選択して下てい。 し                                   | □ 届出理由を選択してください                                         |
| 理由を <u>具体的に</u><br>入力して下さい。<br>(体温、症状、用件、遅刻理由等) |                                                         |
|                                                 | 入力内容を確認する                                               |

③最終確認画面で内容を確認し、よろしければ「送信する」をクリックして下さい。

| <b>昼んまスクールネット</b><br>メール連絡網                | 群馬県立太田高等学校           | Ů□グアウト |
|--------------------------------------------|----------------------|--------|
|                                            | 1                    |        |
| ★ ホーム                                      | 🖸 欠席・遅刻・早退届け 確認      |        |
| 🐱 メール連絡網                                   | 「※」は必須項目です。          |        |
| [✔ 欠席・遅刻・早退届]                              | 所属                   |        |
| <ul> <li>▶ 届出作成</li> <li>▶ 届出一覧</li> </ul> | 対象者                  |        |
| ▲ 各種設定                                     | 対象日                  |        |
|                                            |                      |        |
|                                            | 届出内容                 |        |
|                                            | 欠席届 は欠席します。1日間の予定です。 |        |
|                                            | 理由                   |        |
|                                            | 戻って修正する              | 信する    |

Copyright c Gunma School net All rights reserved.

④完了の画面が出ましたら、欠席・遅刻・早退届の提出完了です。

| 16:19 5月<br>。ぐ | 9日(月)<br>んまスクールネットメール× 十                                                                                         | •••                                           |   |              | (• | 25% 💽, |
|----------------|----------------------------------------------------------------------------------------------------|-----------------------------------------------|---|--------------|----|--------|
| $\leftarrow$   | $\rightarrow$ x                                                                                                  | ● ctm.gsn.ed.jp                               | Ļ | Û            | 1  |        |
|                |                                                                                                    | 群馬県立太田高等学校                                    |   | <b>り</b> ログア | ウト |        |
|                | <ul> <li>★ ホーム</li> <li>☆ メール連絡網</li> <li>ビ 欠席・遅刻・早退届</li> <li>■ 届出作成</li> <li>▶ 届出一覧</li> <li>▲ 各種設定</li> </ul> | ビ 欠席・遅刻・早退届け 送信         欠席・遅刻・早退届け 送信が完了しました。 |   |              |    |        |

Copyright c Gunma School net All rights reserved.

⑤届出の登録が完了すると、【初期設定】④で登録してあるメールアドレスに以下の確認メールが届きます。

| 16:20 5月9日(月)                                                          | •••                     | <b>२</b> 25% 💽 , |
|------------------------------------------------------------------------|-------------------------|------------------|
| × Gmail - 【群馬県立太                                                       | 田高等学校】欠席・遅刻・早退届         |                  |
| M Gmail                                                                |                         |                  |
| 【群馬県立太田高等学校】欠席・                                                        | 遅刻・早退届                  |                  |
| ぐんまスクールネット <info_ctm@gsn.ed.jp><br/>To:@gmail.com</info_ctm@gsn.ed.jp> |                         | 2022年5月9日 16:19  |
| ぐんまスクールネット【群馬県立太田高等学                                                   | 学校】 太田太郎さんの欠席届が登録されました。 |                  |
| 以下のURLからログインしてご確認下さい。                                                  |                         |                  |
| https://                                                               |                         |                  |

⑥学校側が届出を確認(受理)すると、以下のメールが登録してあるメールアドレスに届きます。

| 16:23              | 5月9日(月)                    | 000                         | 🗢 25% 💽         |
|--------------------|----------------------------|-----------------------------|-----------------|
| ×                  | Gmail -                    | 【群馬県立太田高等学校】欠席・遅刻・早退届 開封メール |                 |
| M                  | Gmail                      |                             |                 |
|                    |                            |                             |                 |
| 【群』                | <b>§県立太田</b> 高             | 「等学校】欠席・遅刻・早退届 開封メール        |                 |
| 【群県<br>ぐんまご<br>To: | 馬県立太田高<br>スクールネット <<br>@gm | 5等学校】欠席・遅刻・早退届 開封メール<br>    | 2022年5月9日 16:22 |

\*このメールアドレスは自動送信用となっております。 このメールアドレスには返信できません。